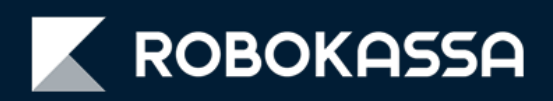

# Виджет для WordPress:

оплата частями, рассрочка и кредит в карточке товара

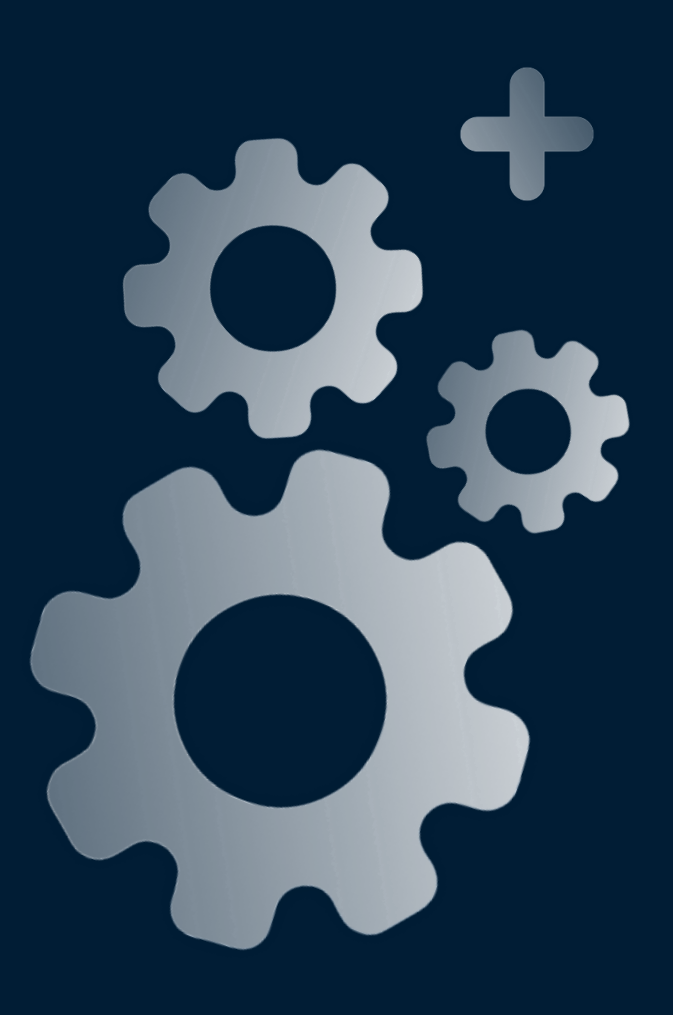

### Обновление модуля WordPress

Если у вас магазин, созданный на базе WordPress, вам теперь бесплатно доступны удобные виджеты в товаре:

- оплата частями через сервис «Подели»;
- рассрочка и кредит;

С помощью этих виджетов вы можете показать покупателю все возможности оплаты сразу — включая рассрочку, кредит и по частям. Это повышает вероятность покупки.

В зависимости от настроек виджетов клиент может сразу перейти к покупке или поделить платёж после добавления в корзину.

### После включения – в карточке товара появится один (или два) виджета:

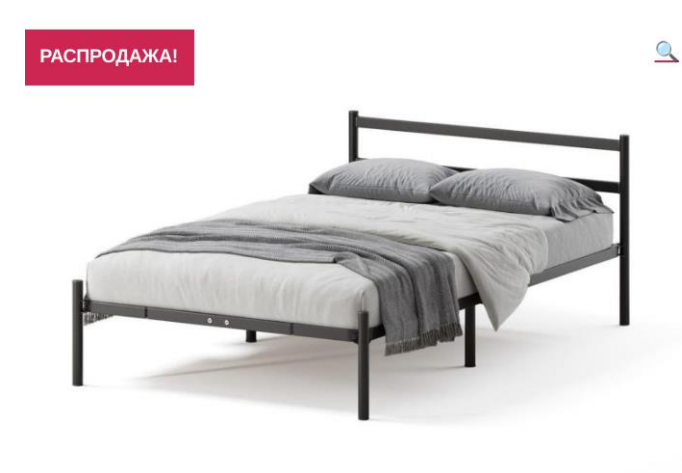

# Кровать железная

36000,00 ₽ 15000,00 ₽

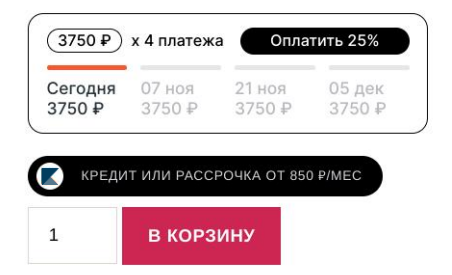

#### ВАЖНО!

Стоимость товара для отображения виджета «Подели»:

- Минимальная 300 рублей;
- Максимальная сумма: 30 000 рублей.

Стоимость товара для отображения виджета рассрочки и кредита:

- Минимальная 1 500 рублей;
- Максимальная сумма: 200 000 рублей, для некоторых категорий 500 000 рублей.

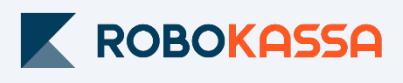

### Как для покупателя выглядит оплата

### Для покупателя оплата через виджет выглядит так:

1. При нажатии на блок появится окно:

| <del>36000,00-</del> ₽ 15000,00 ₽ |                                                                                         |
|-----------------------------------|-----------------------------------------------------------------------------------------|
|                                   | 25% сегодня, остальное – потом                                                          |
| 4 ПЛАТЕЖА ПО 3750 Р               | Оплатите сегодня 25% стоимости покупки, а остальное — тремя платежами раз в две недели. |
| КРЕДИТ ИЛИ РАССРОЧКА ОТ 850 Р/МЕС | Сегодня 06 дек 20 дек 03 янв                                                            |
| 1 В КОРЗИНУ                       | <b>3750</b> Р 3750 Р 3750 Р 3750 Р                                                      |
|                                   |                                                                                         |

2. При нажатии кнопок «Оформить» покупатель попадает сразу на страницу оформления заказа с выбранным способом оплаты:

| Авторизуйтесь, если уже покупали у нас или мы созд<br>кабинет автоматически после оформления з                                                                        | адим личный<br>аказа | ВАШ ЗАКАЗ:                                                                       | 1 товар                                                                                          |                                                                     |                              |         |
|----------------------------------------------------------------------------------------------------|----------------------|----------------------------------------------------------------------------------|--------------------------------------------------------------------------------------------------|---------------------------------------------------------------------|------------------------------|---------|
| ЗАШ ГОРОД                                                                                                    |                      | -                                                                                | Law, Black/White                                                                                 |                                                                     | 1 шт.                        | 4 490 ₽ |
| Москва                                                                                                    | Изменить             |                                                                                  | Размер: 45                                                                                       |                                                                     |                              |         |
| СПОСОБ ДОСТАВКИ                                                                                                    |                      | стоимость                                                                        | TOBAPOB:                                                                                         |                                                                     |                              | 4 490 P |
| Самовывоз СДЭК - <b>177 Р</b><br><u>Пункт самовывоза</u> : Москва, ул. Минская, 14, корп. 1<br>#SMSK659                                                               | Изменить             | <b>ДОСТАВКА:</b><br>Самовывоз СДЭН                                               | ¢                                                                                                |                                                                     |                              | 177 P   |
| СПОСОБ ОПЛАТЫ                                                                                                    |                      | Всего к о                                                                        | плате:                                                                                           |                                                                     |                              | 4 667 ₽ |
| <ul> <li>Предоплата на сайте</li> <li>Оплата при получении</li> <li>Кредит или рассрочка</li> <li>Подели (сегодня 25%, остальное – тремя части<br/>недели)</li> </ul> | ями раз в 2          | 4 платежа п<br>Беакомиссий и перег<br>Сегодня<br>1 650 ₽                         | 10 1 650 ₽<br>2 окт<br>1 650 ₽                                                                   | 16 окт<br>1 650 ₽                                                   | 30 окт<br>1 650 (            | K ()    |
| ПОДТВЕРДИТЬ<br>КОНТАКТНЫЕ ДАННЫЕ                                                                                                    |                      | НАЖИМАЯ НА КН<br>ОБРАБОТКИ ПЕРС<br>УСЛОВИЯ ПОЛЬЗ<br>СОГЛАШАЮСЬ Н<br>ПЕРСОНАЛЬНЫХ | ОПКУ ПОДТВЕРДИТЬ З<br>СОНАЛЬНЫХ ДАННЫХ<br>ОВАТЕЛЬСКОГО СОГЛ<br>А ПОЛУЧЕНИЕ РАССЫ<br>ПРЕДЛОЖЕНИЯХ | АКАЗ, Я СОГЛАШАЮС!<br>И ПРИНИМАЮ<br>АШЕНИЯ.<br>ІКИ О СТАТУСЕ ЗАКАЗА | » С ПОЛИТИКОЙ<br>4. АКЦИЯХ И |         |
| ЮНТАКТНЫЕ ДАННЫЕ                                                                                                    |                      | СОГЛАШАЮСЬ Н<br>ПЕРСОНАЛЬНЫХ                                                     | а получение рассыл<br>предложениях<br>ПОДТВ                                                      | іки о статусе заказа<br>ЕРДИТЬ ЗАКАЗ                                | , АКЦИЯХ И                   |         |

3. После нажатия кнопки «Подтвердить заказ»:

- в WordPress сразу сформируется заказ;
- покупатель переходит напрямую на страницу оплаты «Подели» или «В кредит и рассрочку», минуя платежную страницу Robokassa.

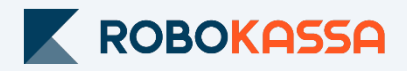

### Настройка в Robokassa

В Личном кабинете Robokassa необходимо убедиться, что вам разрешен способ оплаты «Подели».

Также в Личном кабинете вы можете отредактировать сроки Рассрочки и Кредита, которые будут доступны клиенту.

### Как настроить оплату через сервис «Подели»?

1. Перейдите в раздел «Центр продаж»;

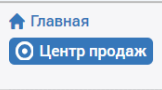

2. Включите оплату по частям через «Подели».

| плата по частям<br>рвышает средний чек                                                                  |                                         |
|----------------------------------------------------------------------------------------------------|-----------------------------------------|
| ПОДели                                                                                                  | Не подключено                           |
| Оплата частями через с                                                                                  | ервис «Подели»                          |
| Настройка за 1 минуту, без дополн                                                                       | ительных договоров.<br>атёжной странице |
| Robokassa или в карточке товара.                                                                        | or our or beginninger                   |
| рудет доступно покупателям на п<br>Robokassa или в карточке товара.<br>- Доступно для покупок до 30 000 | p.                                      |

### Как настроить рассрочку и кредит?

1. Перейдите в раздел «Настройки» и выберите «Рассрочка и кредит»;

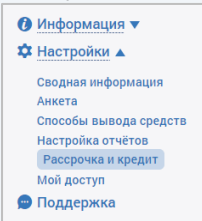

- 2. Включите для магазина кредит и/или рассрочку
- По умолчанию кредит включается вместе с рассрочкой;
- 3. Настройте максимально доступный для покупателя срок рассрочки:

| бредит                                                                                                  |                               |                   |                   |          |                    |         |         |         |         |
|----------------------------------------------------------------------------------------------------|-------------------------------|-------------------|-------------------|----------|--------------------|---------|---------|---------|---------|
| окупатель самосто                                                                                       | ятельно                       | выбирае           | ет срок к         | редитова | ния                |         |         |         |         |
| выплачивает проц                                                                                        | енты бан                      | іку.              |                   |          |                    |         |         |         |         |
|                                                                                                    |                               |                   |                   |          |                    |         |         |         |         |
|                                                                                                    |                               |                   |                   |          |                    |         |         |         |         |
| Всегда. Да                                                                                              |                               |                   |                   |          |                    |         |         |         |         |
|                                                                                                    |                               |                   |                   |          |                    |         |         |         |         |
| Коммисия () 2,25%                                                                                       |                               |                   |                   |          |                    |         |         |         |         |
| Коммисия i 2,25%<br>Рассрочка                                                                           |                               |                   |                   |          |                    |         |         |         |         |
| Коммисия 1 2,25%<br>Рассрочка<br>еспроцентная расс<br>ыбираете срок расс<br>Всегда, Да                  | рочка дл<br>срочки.           | я ваших           | покупат           | елей, вы | самостоя           | тельно  |         |         |         |
| Коммисия 1 2,25%<br>Рассрочка<br>еспроцентная рассыбираете срок расс<br>Всегда, Да<br>Продолжительность | рочка дл.<br>срочки.<br>Выкл. | я ваших<br>3 мес. | покупат<br>4 мес. | 6 мес.   | самостоя<br>8 мес. | 10 мес. | 12 мес. | 18 мес. | 24 мес. |

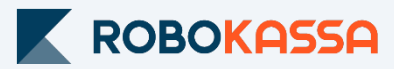

### Подключение виджетов в WordPress

#### Как включить виджеты?

1. Откройте WooCommerce, модуль для Robokassa

2. Перейдите в раздел «Настройки» и выберите «Оплата по частям и в кредит»;

3. Включите виджеты — отдельно сервис «Подели» и «Рассрочка и кредит» Вы можете выбрать отобрать оба виджета сразу или только один:

| Основные настройки                        | Оплата | по частям и в кредит                                                               | Настройки оповещений                                                                                  | Выгрузка XML с вашими товарами                                                                                     | Регистрация в сервисе Robokassa                                                                      |
|-------------------------------------------|--------|------------------------------------------------------------------------------------|----------------------------------------------------------------------------------------------------|----------------------------------------------------------------------------------------------------|----------------------------------------------------------------------------------------------------|
| Настройка ог                              | платы  | по частям че                                                                       | ерез сервис <u>"По</u> д                                                                              | <u>цели"</u>                                                                                                    |                                                                                                    |
| Включить способ опл<br>частям "Подели"    | аты по | Включено<br>1. Пункт «Включено<br>2. Оплата проходит,<br>3. Минимальная суп        | » добавляет возможность<br>минуя платёжную страниц<br>мма платежа через «Поделі                       | оплаты через «Подели» на вашем сай<br>у Robokassa. Покупатель сразу перех<br>и» — 300 рублей, максимальная — 30.   | іте с помощью виджета.<br>одит к оплате частями «Подели».<br>000 рублей.                             |
| Включить виджет                           |        | <ul> <li>Включен Вы</li> <li>Включения в</li> </ul>                                | ключен<br>иджета покупатели увидят                                                                    | способ оплаты частями в корзине и н                                                                                | в карточке товара.                                                                                   |
| Выбрать оформлениє<br>виджета             | e      | Выбор оплаты час<br>Доступны 2 вариан<br>1. Упрощенная верс<br>2. Развернутая верс | отями в корзине 🗸<br>та оформления виджета:<br>сия виджета для карточки т<br>сия виджета для корзины. | овара с графиком платежей, но без к                                                                                | нопки «Оплатить»;                                                                                    |
| Настройка ог                              | платы  | в <u>Рассрочку і</u>                                                               | <u>и кредит</u>                                                                                       |                                                                                                    |                                                                                                    |
| Включить способ опл<br>рассрочку и кредит | аты в  | Включено<br>1. Пункт «Включено»<br>2. Оплата проходит, и<br>3. Минимальная сум     | добавляет возможность оп<br>минуя платёжную страницу I<br>ма платежа в рассрочку или                  | латы в рассрочку или кредит на ваше!<br>Robokassa. Покупатель сразу переходи<br>кредит — 1500 рублей, максимальная | м сайте с помощью виджета.<br>1т к оплате в рассрочку или кредит.<br>— 200.000 или до 500.000 рублей |
| Включить виджет                           |        | Включен Вык<br>После включения ви                                                  | лючен<br>джета покупатели увидят во                                                                   | эзможность оплатить в кредит или в р                                                                               | ассрочку в карточке товара                                                                           |
| Сохранить изменения                       | я      |                                                                                    |                                                                                                    |                                                                                                    |                                                                                                    |
|                                           |        |                                                                                    |                                                                                                    |                                                                                                    |                                                                                                    |

- 4. Для оплаты «Подели» можно выбрать один из 2-х вариантов отображения:
- отображение и в карточке товара и в корзине;
- отображение только в корзине;
- 5. Нажмите «Сохранить изменения».

**ВАЖНО**: Чтобы иметь возможность продавать клиентам через сервис «Подели», а также в рассрочку и кредит (с виджетом или без него), проверьте включена ли эта опция в сервисе Robokassa (в Личном кабинете > Центр продаж).

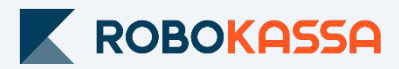

### Варианты оформления виджета

#### Вариант 1. Только «Подели» с возможностью перехода сразу к оплате.

Выберите в настройках только «Оплата через сервис «Подели» и вариант оформления «Переход на оформление заказа».

Покупатель увидит в карточке товара возможность оплаты через сервис «Подели» и сумму первого платежа:

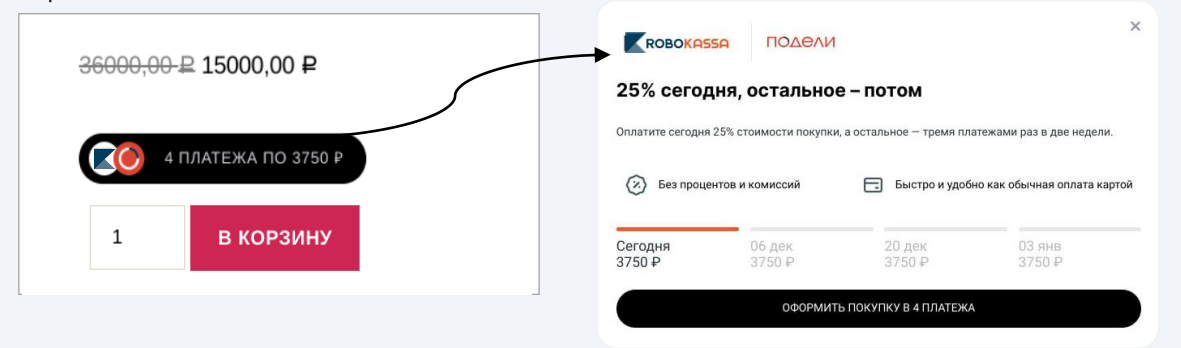

Этот вариант подходит вам, если средняя стоимость ваших товаров от 1 500 рублей и покупатели часто оформляют только один товар в заказе.

### Вариант 2. Только «Подели» оплата только в корзине.

Выберите в настройках только «Оплата через сервис «Подели» и вариант оформления **«Выбор оплаты частями в корзине»**.

Покупатель увидит в карточке товара возможность оплаты через сервис «Подели» и график платежей:

| <del>6000,00-</del> ₽        | 15000,00 4                  | 2                |                             |
|------------------------------|-----------------------------|------------------|-----------------------------|
| (3750₽)                      | х 4 платежа                 | Опла             | тить 25%                    |
| Сегодня<br>3750 <del>Р</del> | 07 ноя<br>3750 <del>₽</del> | 21 ноя<br>3750 ₽ | 05 дек<br>3750 <del>Г</del> |
| 1                            | в корз                      | ину              |                             |

Этот вариант подходит вам, если средняя стоимость ваших товаров от 500 рублей и покупатели часто оформляют несколько товаров в заказе.

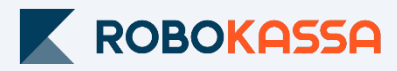

### Варианты оформления виджета

### Вариант 3. Только «Рассрочка и кредит»

Выберите в настройках только виджет «Оплата в рассрочку и Кредит».

Покупатель увидит в карточке товара возможность оплаты в рассрочку и кредит (или только рассрочку/кредит в зависимости от настроек в Robokassa) с минимальной суммой ежемесячного платежа:

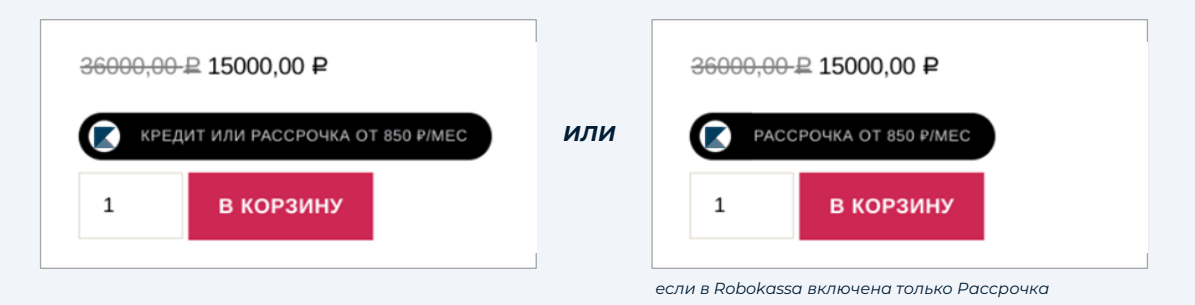

Минимальная сумма будет рассчитана на основании доступных для покупателя периодов рассрочки или кредита.

Если в сервисе Robokassa (в Личном кабинете > Центр продаж) вами выбрана только рассрочка или только кредит, то в карточке товара будет отображаться только этот метод оплаты.

Этот вариант подходит вам, если средняя стоимость ваших товаров от 5 000 рублей и покупатели часто оформляют только один товар в заказе.

### Вариант 4. «Подели», рассрочка и кредит

Выберите в настройках оба виджета «Оплата через сервис «Подели» и «Оплата в рассрочку и кредит».

Покупатель увидит в карточке товара оба варианта оплаты с минимальной суммой первого платежа для «Подели» и минимальной суммой ежемесячного платежа для оплаты в рассрочку/кредит:

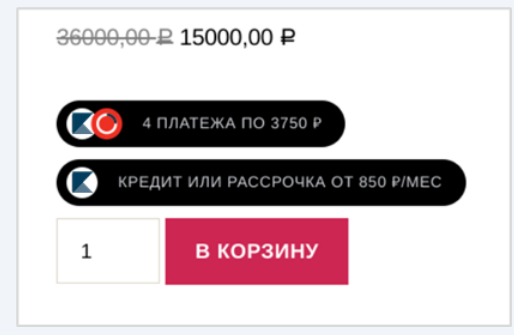

Этот вариант подходит вам, если у вас большой ценовой разброс товаров и высокая стоимость корзины.

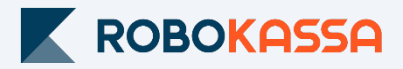

## Остались вопросы?

Москва и область

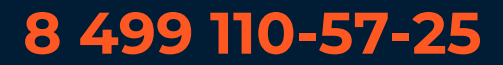

Регионы

## 8 800 500-25-57

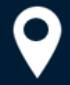

г. Москва, Стремянный переулок д. 26

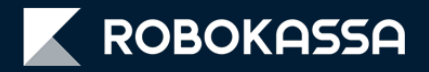